passo a passo

# Como declarar Previdência Privada

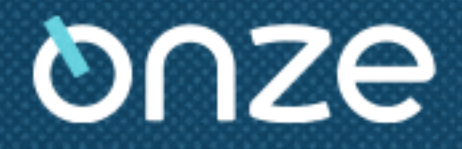

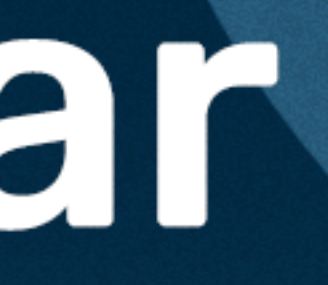

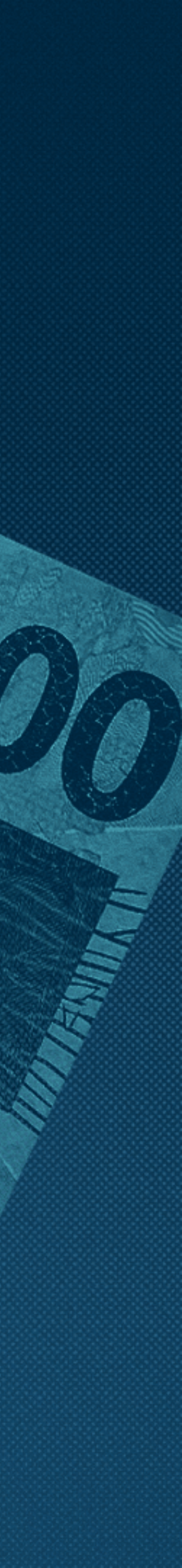

- 4 Como declarar contribuições para um plano PGBL
- **6** Como declarar contribuições para um plano VGBL
- 8 Como declarar resgates e benefícios recebidos

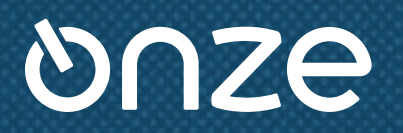

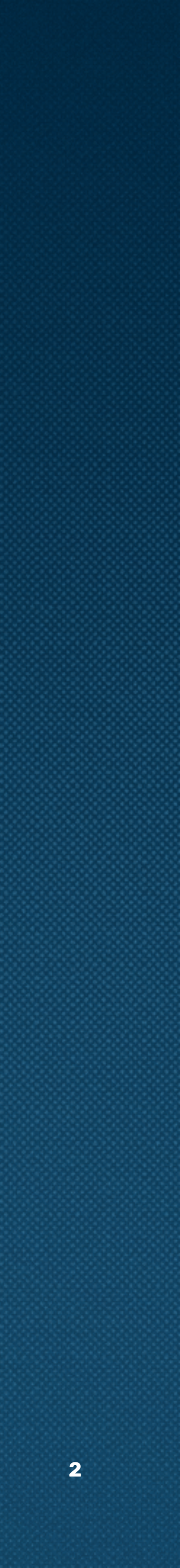

SUMÁRIO

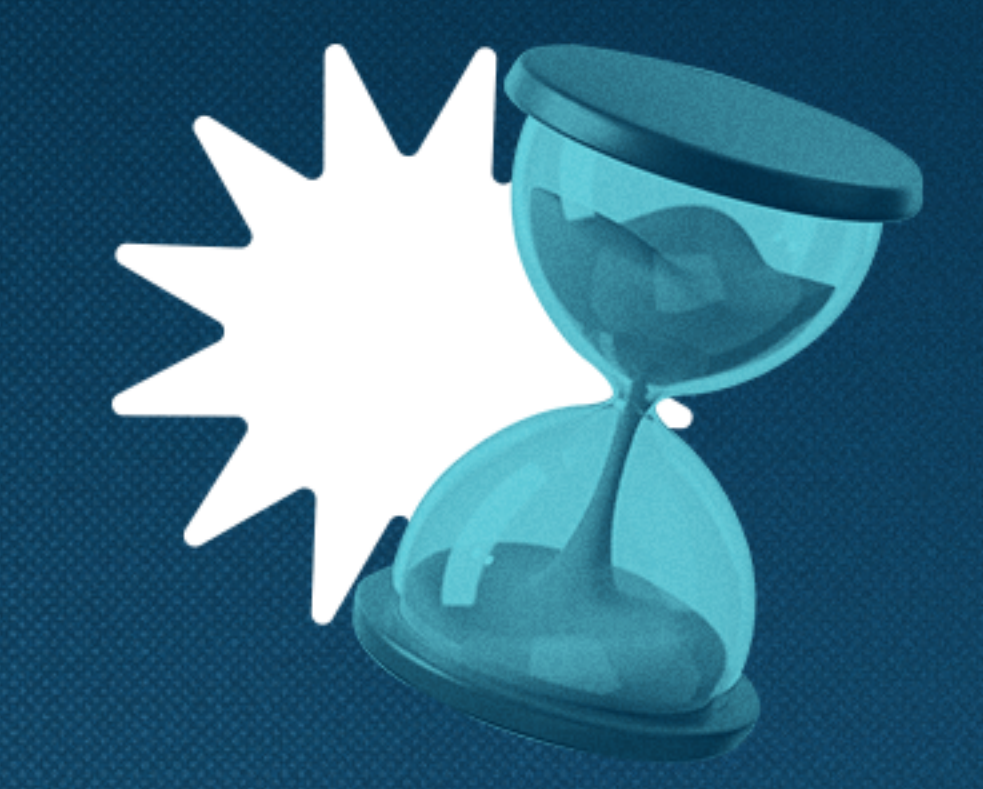

Desde o dia 17/03/2025, está aberto o prazo de entrega da declaração do Imposto de Renda 2025. Se você investe na previdência privada, confira esse passo a passo simples de como declarar seu plano.

**ATENÇÃO:** Utilizar **apenas** informações que constam no informe da seguradora.

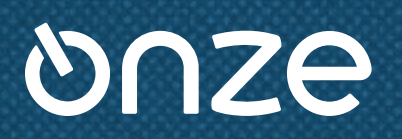

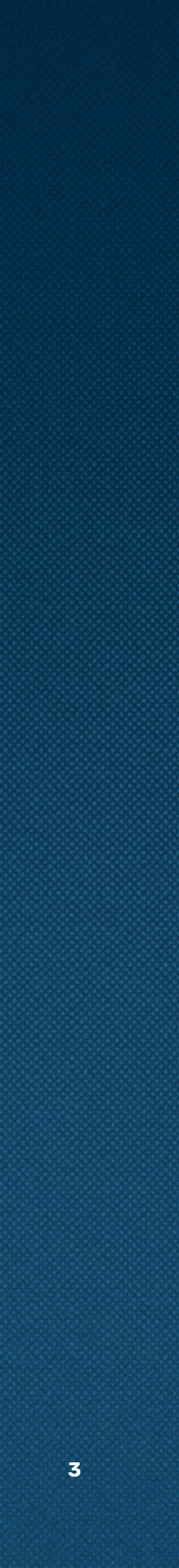

## 1 Declaração do PGBL

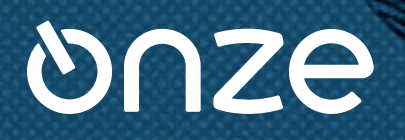

Antes de mais nada, é importante ficar claro que o plano **PGBL** é indicado apenas para quem faz a declaração no modelo completo.

Se você tem um plano PGBL e não faz a declaração completa, sugerimos conversar com um especialista no assunto.

As contribuições feitas em planos PGBL devem ser declaradas dentro de **"Pagamentos Efetuados".** 

Após selecionar essa opção, clique em "Novo".

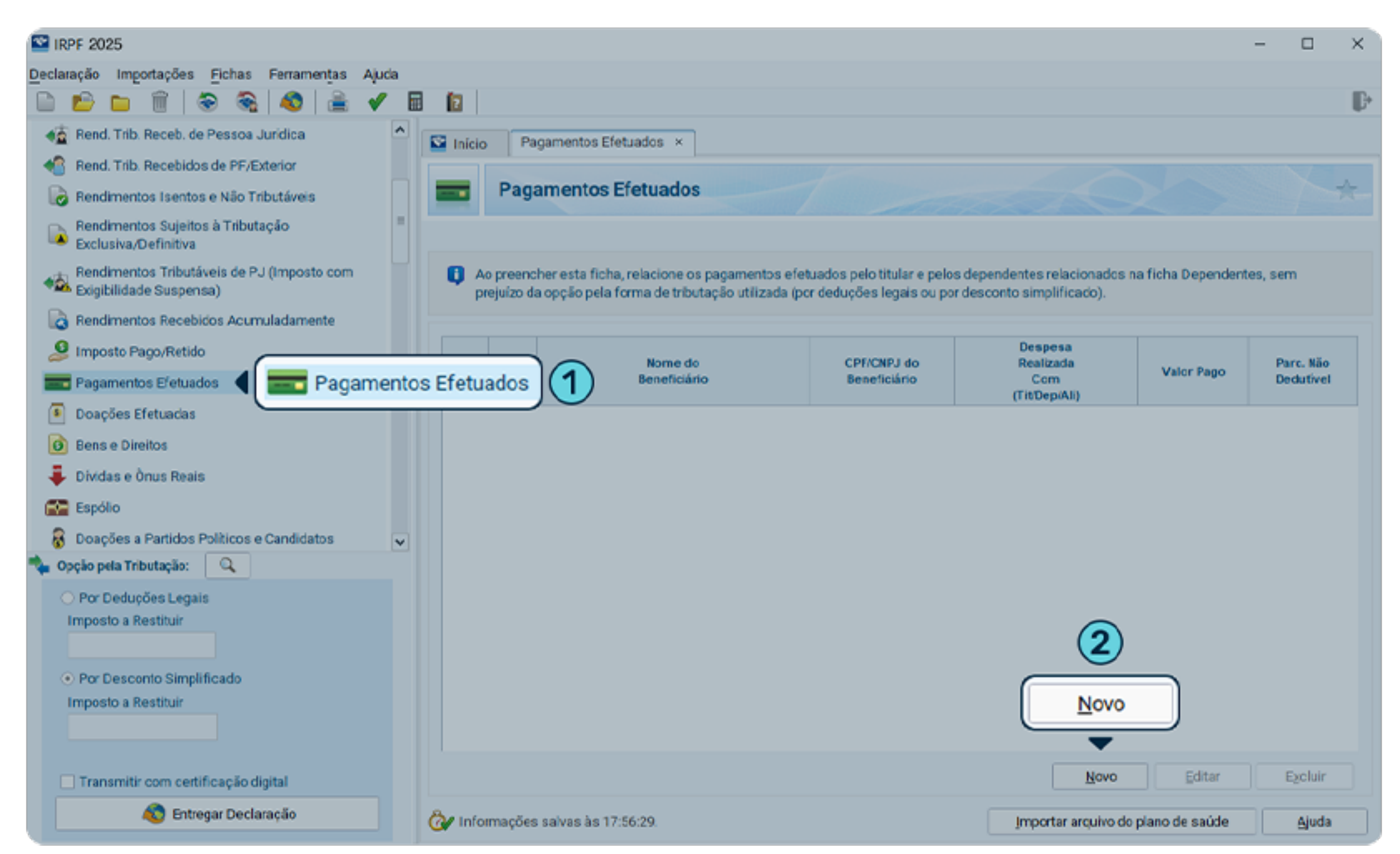

Em seguida, selecione o código **36 - Previdência Complementar** e indique se as contribuições foram feitas em um plano que está em seu nome ou em nome de um dependente. Se for plano de um dependente, escreva o nome correspondente no campo solicitado.

Preencha com o CNPJ e o nome da seguradora responsável pelo plano - **informações presentes no Informe de Rendimentos da seguradora.** 

No campo **"Valor Pago",** inclua o montante total das contribuições que realizou no ano, conforme indicado na seção **"Informações Complementares"** do seu Informe de Rendimentos.

Por último, clique em **"Ok".** Diferentemente do VGBL, aqui não é preciso informar o saldo total da aplicação.

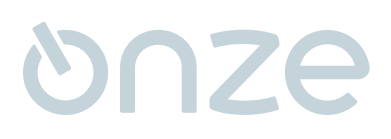

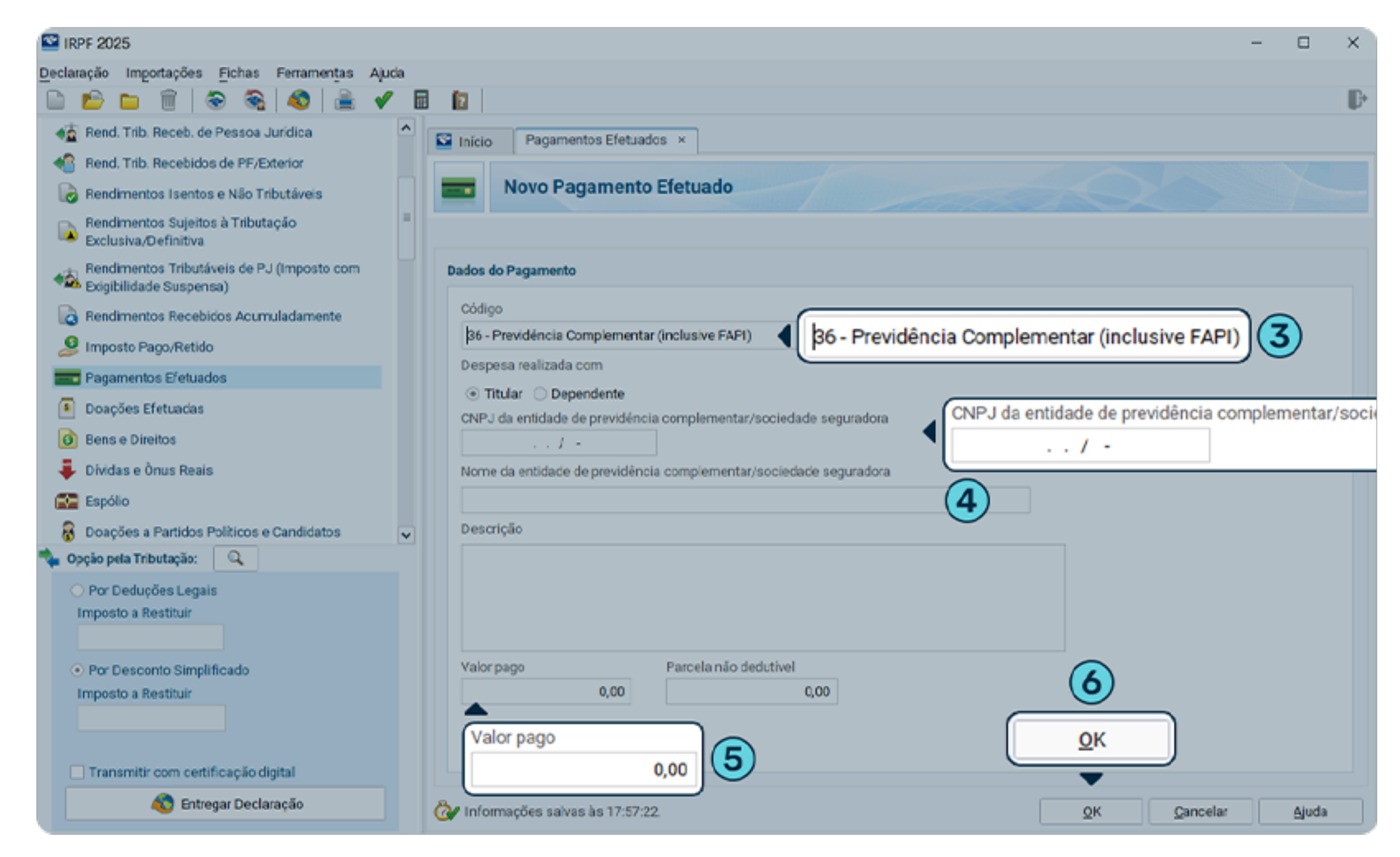

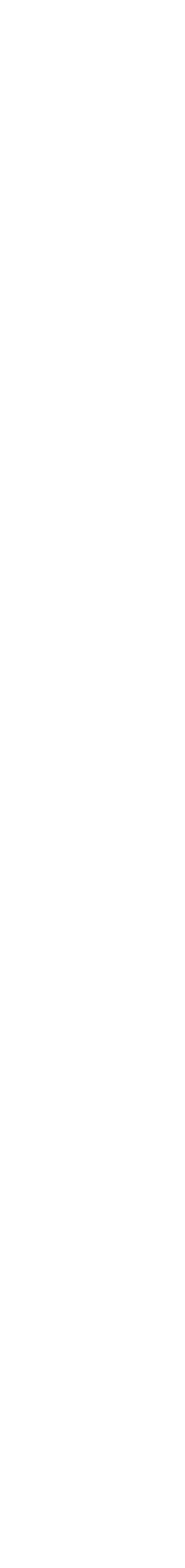

SUMÁRIO Declaração do VGBL

## 2 Declaração do VGBL

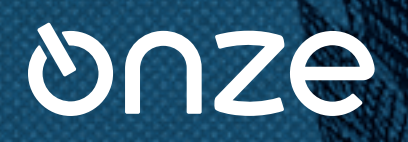

As contribuições para os planos **VGBL** devem ser declaradas como bens na ficha **"Bens e Direitos".** 

Clique em **"Novo".** 

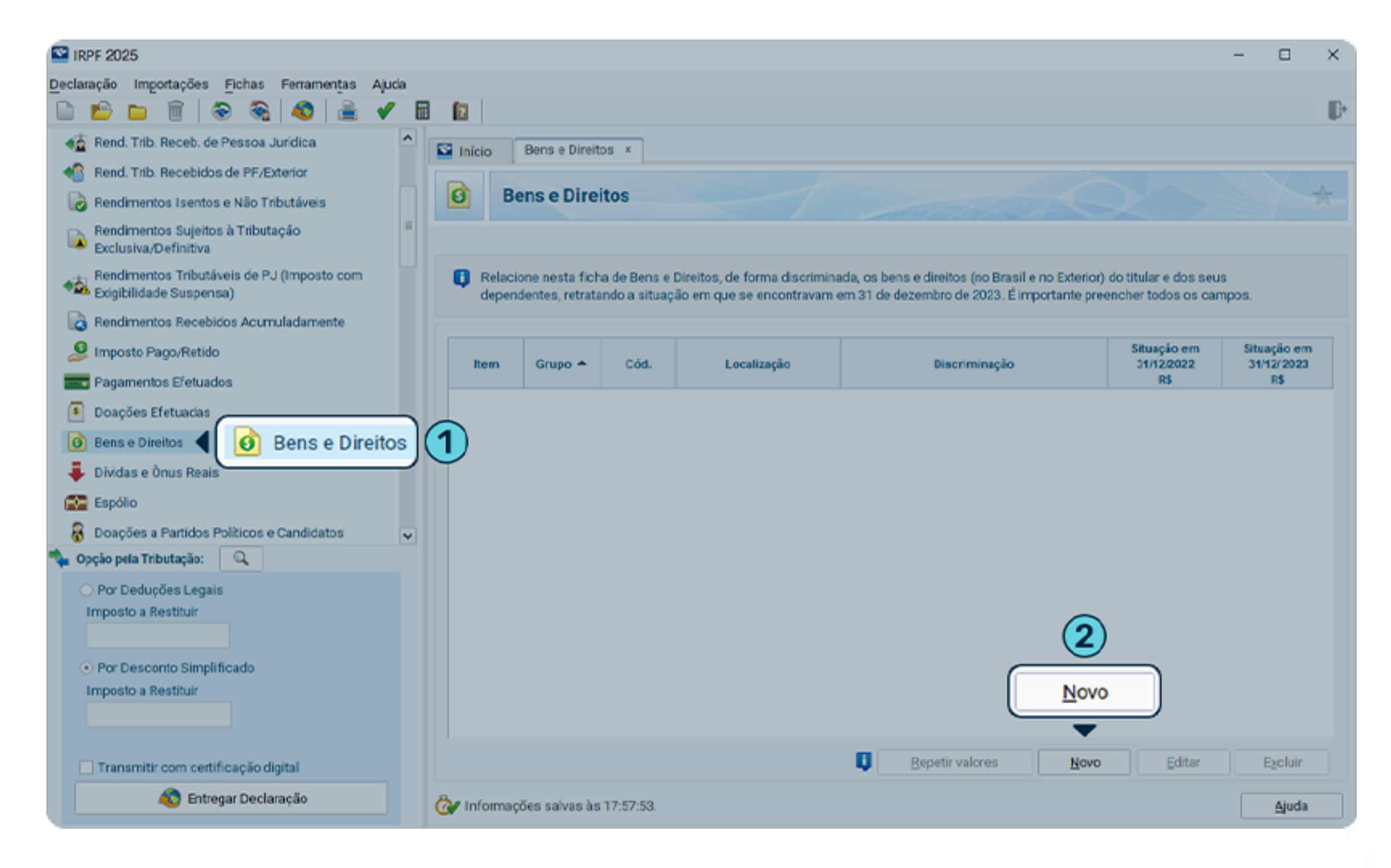

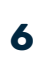

Em seguida, selecione o grupo **99 – Outros Bens e Direitos** e o código **06 – VGBL – Vida Gerador de Benefício Livre** e digite o CNPJ da seguradora no campo indicado.

Em **"Discriminação",** informe o CPF do títular do plano.

No caso do VGBL, é preciso informar o valor total investido nos campos **"Situação em 31/12/2023"** e **"Situação em 31/12/2024".** 

Você encontra essa informação na linha **"Prêmios** Acumulados em VGBL" do seu Informe de Rendimentos.

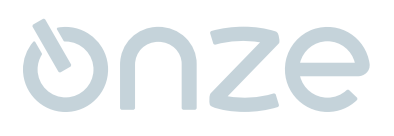

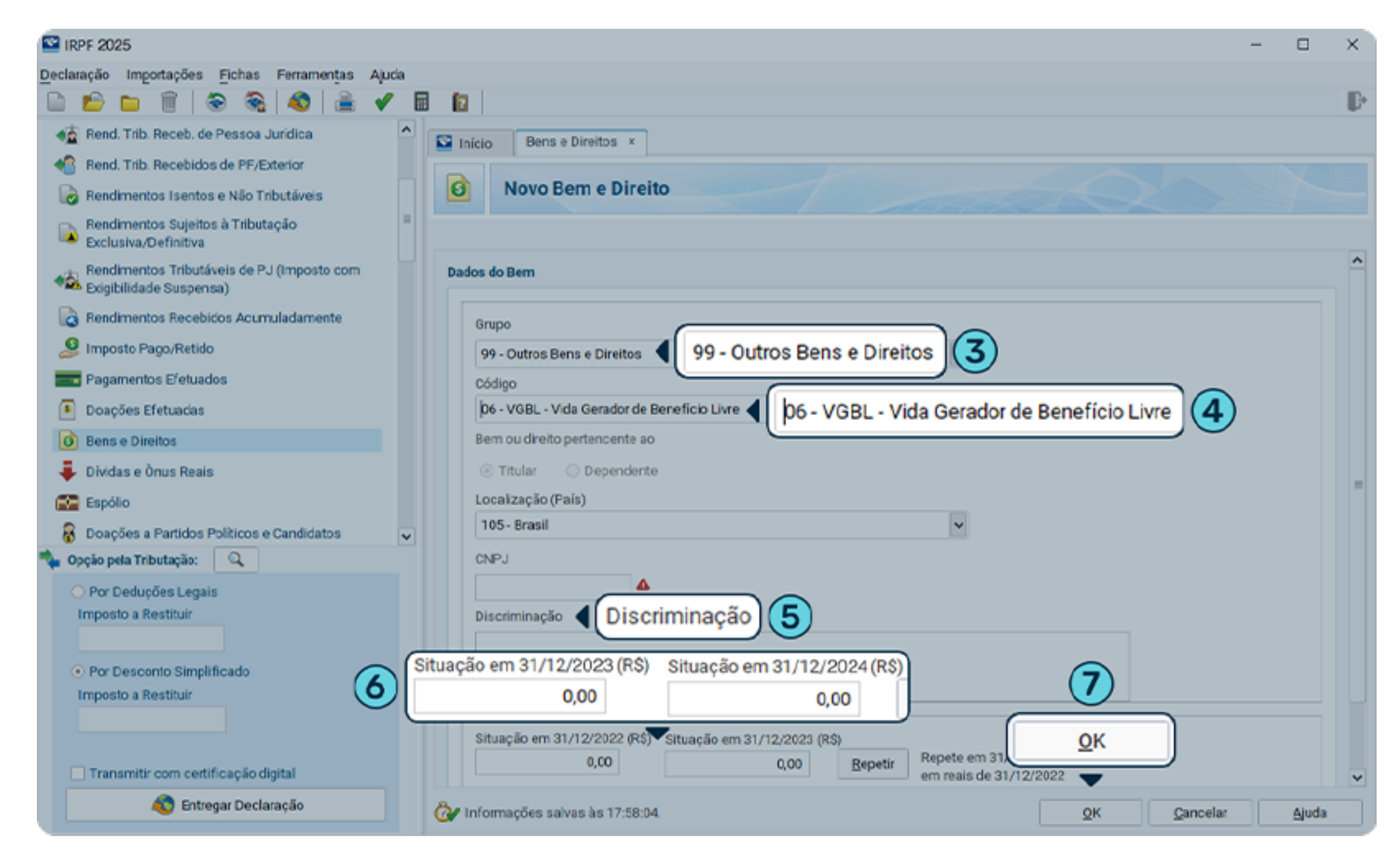

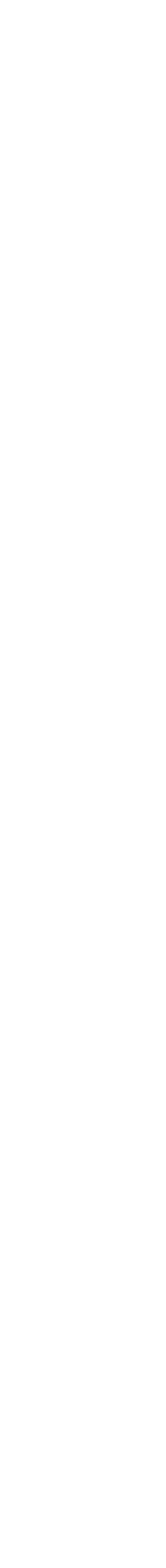

SUMÁRIO Como declarar os resgates e benefícios recebidos

## 3 Como declarar os resgates e benefícios recebidos

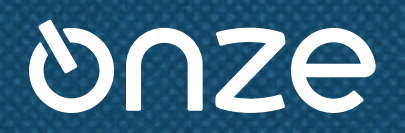

Também é preciso informar à Receita Federal os **seus resgates e benefícios recebidos da previdência** (modalidade renda). Esses números devem ser declarados conforme a tributação escolhida.

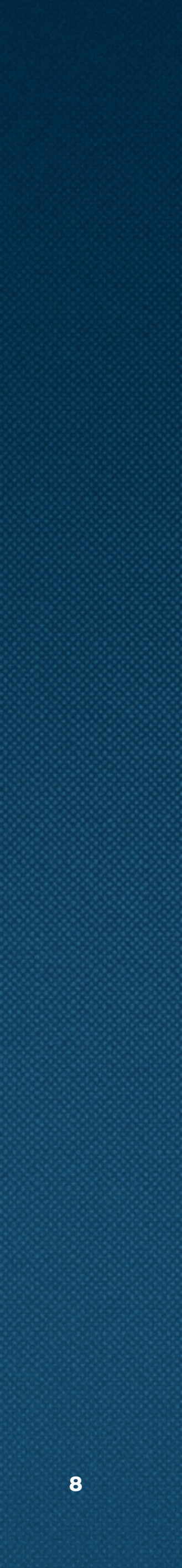

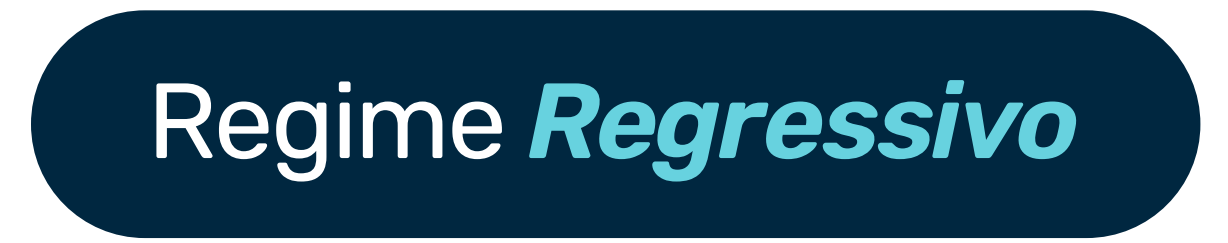

Os rendimentos dos planos com regime regressivo devem ser declarados na ficha "Rendimentos Sujeitos à Tributação Exclusiva/Definitiva".

Em seguida, selecione o tipo de rendimento **99 - Outros** e preencha os campos com os dados fornecidos em seu Informe de Rendimentos.

Na "Descrição", indique se é um plano PGBL ou VGBL.

O "Valor" você encontra na seção "Rendimentos Sujeitos à Tributação Exclusiva" do seu Informe de Rendimentos.

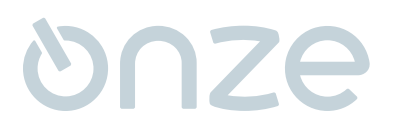

| RPF 2025                                                                    | - 0                                                               | $\times$ |
|-----------------------------------------------------------------------------|-------------------------------------------------------------------|----------|
| Declaração Importações Fichas Ferramentas Ajuda                             |                                                                   |          |
|                                                                             |                                                                   | F        |
| 📲 Rend. Trib. Receb. de Pessoa Jurídica                                     | Início Rendimentos Sujeitos à Tributação Exclusiva/Definitiva ×   |          |
| Rend. Trib. Recebidos de PF/Exterior                                        | Rendling on the Collectory & Talke to a Ka Facture (Deficition    |          |
| Rendimentos Isentos e Não Tributáveis                                       | Rendimentos Sujeitos a Tributação Exclusiva/Definitiva            |          |
| Rendimentos Sujeitos à Tributação<br>Exclusiva/Definitiva                   | nentos Sujeitos a Tributação                                      |          |
| Rendimentos Tributáveis de PJ (Imposto com                                  |                                                                   |          |
| Mb Exigibilidade Suspensa)                                                  | Rendimentos Totais                                                |          |
| Rendimentos Recebidos Acumuladamente                                        | Item Tipo de Rendimento 🔶 Fonte Pagadora Beneficiário Valor (R\$) |          |
| Imposto Pago/Retido                                                         |                                                                   |          |
| Pagamentos Efetuados                                                        |                                                                   |          |
| Doações Efetuadas                                                           |                                                                   |          |
| Bens e Direitos                                                             |                                                                   |          |
| Dividas e Onus Reals                                                        |                                                                   |          |
| Espólio                                                                     |                                                                   |          |
| 🚯 Doações a Partidos Políticos e Candidatos 🗸                               |                                                                   |          |
| Constructional annual                                                       |                                                                   |          |
| Imposto a Restituir                                                         |                                                                   |          |
|                                                                             |                                                                   |          |
| Por Desconto Simplificado                                                   | Novo                                                              |          |
| Imposto a Restituir                                                         |                                                                   |          |
|                                                                             |                                                                   |          |
| Transmitir com certificação dinital                                         | Novo Editar Egoluir                                               |          |
| Entrenar Declaração                                                         |                                                                   |          |
|                                                                             |                                                                   |          |
|                                                                             |                                                                   |          |
| IRPF 2025                                                                   | - 0                                                               | ×        |
| Declaração Importações Fichas Ferramentas Ajuda                             |                                                                   |          |
|                                                                             |                                                                   |          |
| Rend, Trib, Receb, de Pessoa Jundica                                        | Início Rendimentos Sujeitos à Tributação Exclusiva/Definitiva ×   |          |
| Rend, ThD. Recebidos de PF/Exterior                                         | Novo Rendimento Sujeito à Tributação Exclusiva/Definitiva         |          |
| Rendimentos Isentos e Nao I noutaveis     Rendimentos Sujeitos à Tributação |                                                                   |          |
| Ecclusiva/Definitiva                                                        |                                                                   |          |
| Rendimentos Tributáveis de PJ (Imposto com                                  | Tino de Rendimento                                                |          |
| Rendimentos Recebicios Acumuladamente                                       | 12-Outros 12-Outros 3                                             |          |
| Imposto Paro Retido                                                         |                                                                   |          |
| Pagamentos Efetuados                                                        | 12. Outros                                                        |          |
| Doardes Efetuarias                                                          | Tipo de Beneficiário                                              |          |
| Bens e Direitos                                                             | Titular                                                           |          |
| Dividas e Ônus Reals                                                        | Beneficiário                                                      |          |
| Enclin                                                                      |                                                                   |          |
| Doacões a Partidos Políticos e Candidatos                                   | CPF/CNPJ da Fonte Pagadora                                        |          |
| Opcio pela Tributação:     Q                                                |                                                                   |          |
| Por Deducões Legais                                                         | Nome da Fonte Pagadora                                            |          |
| Imposto a Restituir                                                         |                                                                   |          |
|                                                                             |                                                                   |          |
| Por Desconto Simplificado                                                   | Valor (Valor) (5)                                                 |          |
| Imposto a Restituir                                                         |                                                                   |          |
|                                                                             |                                                                   |          |
| Transmitir com certificação digital                                         | ▼                                                                 |          |
|                                                                             | Cancelar Aiuda                                                    |          |

11

🔊 Entregar Declaração

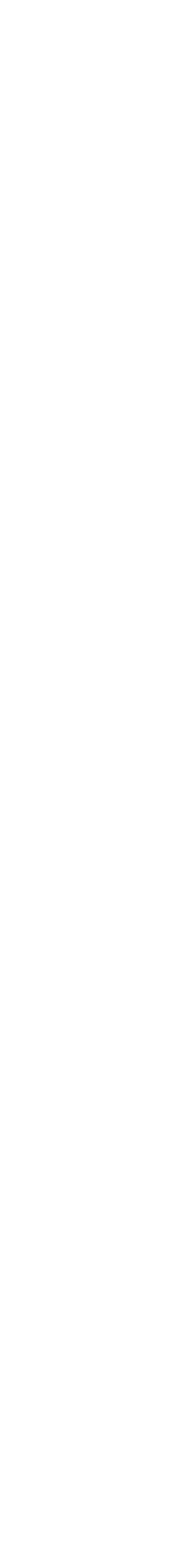

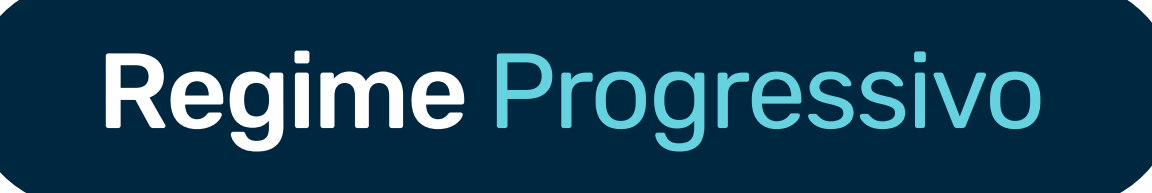

Os rendimentos dos planos com regime progressivo devem ser lançados em **"Rendimentos Tributáveis Recebidos de Pessoa Jurídica".** 

Em seguida, preencha com o nome e o CNPJ da seguradora e nos campos **"Rendimentos Recebidos de Pessoa Jurídica"** e **"Imposto de Renda Retido na Fonte"** coloque os valores indicados em seu Informe no item **"Rendimentos Tributáveis na Declaração de Ajuste Anual".** 

Finalizado, clique em "Ok".

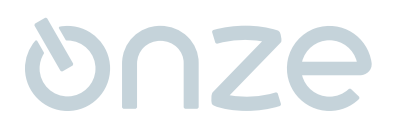

| S IRPF 2025                                                                                                    |                                                                                                    | - 🗆 X                   |
|----------------------------------------------------------------------------------------------------|----------------------------------------------------------------------------------------------------|-------------------------|
| Declaração Importações Fichas Ferramentas Ajuda                                                                                                    |                                                                                                    |                         |
| 🕒 🖆 🖿 🗑 😓 🖓 🎼 🖌                                                                                                    |                                                                                                    | D.                      |
| 📲 🙀 Rend. Trib. Receb. de Pessoa Jurídica 🖣 🏾 🏟                                                                                                    | tend. Trib. Receb. de Pessoa Jurídica (1)                                                                                                    |                         |
| C Rend. Trib. Recebidos de PF/Exterior                                                                                                    |                                                                                                    |                         |
| Rendimentos Isentos e Não Tributáveis                                                                                                    | Rendimentos Tributáveis Recebidos de PJ pelo Titular                                                                                                    | *                       |
| Rendimentos Sujeitos à Tributação<br>Exclusiva/Definitiva                                                                                                    |                                                                                                    |                         |
| Rendimentos Tributáveis de PJ (Imposto com<br>Exigibilidade Suspensa)                                                                                                    | Titular Dependentes                                                                                                    |                         |
| Rendimentos Recebidos Acumuladamente                                                                                                    | Bendimentos                                                                                                    |                         |
| 🧕 Imposto Pago/Retido                                                                                                    | Item Nome da Fonte CNPJ/CPF Receb. Contr. Prev. Imposto Retido                                                                                                    | 13* IRRF Sobre          |
| Pagamentos Efetuados                                                                                                    | Pagadora Pagadora Jurídica ha Ponte                                                                                                    | Salano 13º Salano       |
| Doações Efetuacias                                                                                                    |                                                                                                    |                         |
| 🙆 Bens e Direitos                                                                                                    |                                                                                                    |                         |
| 📮 Dividas e Ònus Reais                                                                                                    |                                                                                                    |                         |
| Espólio                                                                                                    |                                                                                                    |                         |
| Doacões a Partidos Políticos e Candidatos                                                                                                    |                                                                                                    |                         |
| 💊 Opção pela Tributação: 🔍                                                                                                    |                                                                                                    |                         |
| Por Deducões Legais                                                                                                    |                                                                                                    |                         |
| Imposto a Restituir                                                                                                    | $\bigcirc$                                                                                                    |                         |
|                                                                                                    |                                                                                                    |                         |
| <ul> <li>Por Desconto Simplificado</li> </ul>                                                                                                    | Novo                                                                                                    |                         |
| Imposto a Restituir                                                                                                    |                                                                                                    |                         |
|                                                                                                    |                                                                                                    |                         |
| The second second secon | Novo                                                                                                    | Editar Exoluir          |
| Transmitir com certificação digital                                                                                                    |                                                                                                    |                         |
| S Entregar Declaração                                                                                                    | C Informações salvas às 18:25:51. Importar arquivo                                                                                                    | da fonte pagadora Ajuda |
|                                                                                                    |                                                                                                    |                         |
| RPE 2025                                                                                                    |                                                                                                    | - 🗆 X                   |
| RPF 2025<br>Declaração Importações Fichas Ferramentas Aluda                                                                                                    |                                                                                                    | - 🗆 ×                   |
| Declaração Importações Fichas Ferramentas Ajuda                                                                                                    |                                                                                                    | - □ ×                   |
| <ul> <li>IRPF 2025</li> <li>Declaração Importações Fichas Ferramentas Ajuda</li> <li>Declaração Importações Fichas Ferramentas Ajuda</li> <li>Declaração Importações Fichas Ferramentas Ajuda</li> <li>Declaração Importações Fichas Ferramentas Ajuda</li> <li>Declaração Importações Fichas Ferramentas Ajuda</li> <li>Declaração Importações Fichas Ferramentas Ajuda</li> </ul>                                                                                                    |                                                                                                    | - □ ×                   |
| IRPF 2025<br>Declaração Importações Fichas Ferramentas Ajuda<br>Portector de Pessoa Jurídica<br>Rend. Trib. Receb. de Pessoa Jurídica                                                                                                    |                                                                                                    | - □ ×                   |
| IRPF 2025<br>Declaração Importações Fichas Ferramentas Ajuda<br>Declaração Importações Fichas Ferramentas Ajuda<br>Rend. Trib. Receb. de Pessoa Jurídica<br>Rend. Trib. Recebidos de PF/Exterior<br>Rend. Trib. Recebidos de PF/Exterior                                                                                                    |                                                                                                    | - 0 ×                   |
| <ul> <li>IRPF 2025</li> <li>Declaração Importações Fichas Ferramentas Ajuda</li> <li>Declaração Importações Fichas Ferramentas Ajuda</li> <li>Declaração Importações Fichas Ferramentas Ajuda</li> <li>Rend. Trib. Receb. de Pessoa Jurídica</li> <li>Rend. Trib. Recebidos de PF/Exterior</li> <li>Rendimentos Isentos e Não Tributáveis</li> <li>Rendimentos Sujeitos à Tributáveis</li> </ul>                                                                                                    | Início Rend. Trib. Receb. de Pessoa Jurídica × Novo Rendimento Tributável Recebido de Pessoa Jurídica                                                                                                    | - 0 ×                   |
| <ul> <li>IRPF 2025</li> <li>Declaração Importações Fichas Ferramentas Ajuda</li> <li>Declaração Importações Fichas Ferramentas Ajuda</li> <li>Rend. Trib. Receb. de Pessoa Jurídica</li> <li>Rend. Trib. Recebidos de PF/Exterior</li> <li>Rendimentos Isentos e Não Tributáveis</li> <li>Rendimentos Sujeitos à Tributação Exclusiva/Definitiva</li> </ul>                                                                                                    | Início Rend. Trib. Receb. de Pessoa Jurídica × Novo Rendimento Tributável Recebido de Pessoa Jurídica                                                                                                    | - C X                   |
| <ul> <li>IRPF 2025</li> <li>Declaração Importações Fichas Ferramentas Ajuda</li> <li>Declaração Importações Fichas Ferramentas Ajuda</li> <li>Rend. Trib. Receb. de Pessoa Jurídica</li> <li>Rend. Trib. Recebidos de PF/Exterior</li> <li>Rendimentos Isentos e Não Tributáveis</li> <li>Rendimentos Sujeitos à Tributação<br/>Exclusiva/Definitiva</li> <li>Rendimentos Tributáveis de PJ (Imposto com<br/>Exigibilidade Suspensa)</li> </ul>                                                                                                    | <ul> <li>Início Rend. Trib. Receb. de Pessoa Jurídica ×</li> <li>Novo Rendimento Tributável Recebido de Pessoa Jurídica</li> <li>Dados da Fonte Pagadora</li> </ul>                                                                                                    | - C X                   |
| <ul> <li>IRPF 2025</li> <li>Declaração Importações Fichas Ferramentas Ajuda</li> <li>Declaração Importações Fichas Ferramentas Ajuda</li> <li>Rend. Trib. Receb. de Pessoa Jurídica</li> <li>Rend. Trib. Recebidos de PF/Exterior</li> <li>Rendimentos Isentos e Não Tributáveis</li> <li>Rendimentos Sujeitos à Tributação<br/>Exclusiva/Definitiva</li> <li>Rendimentos Tributáveis de PJ (Imposto com<br/>Exclusiva/Definitiva</li> <li>Rendimentos Recebidos Acumuladamente</li> </ul>                                                                                                    | <ul> <li>Inicio Rend. Trib. Receb. de Pessoa Jurídica ×</li> <li>Novo Rendimento Tributável Recebido de Pessoa Jurídica</li> <li>Dados da Fonte Pagadora</li> <li>CPF/CNPJ da fonte pagadora</li> </ul>                                                                                                    |                         |
| <ul> <li>IRPF 2025</li> <li>Declaração Importações Fichas Ferramentas Ajuda</li> <li>Rend. Trib. Receb. de Pessoa Jurídica</li> <li>Rend. Trib. Recebidos de PF/Exterior</li> <li>Rendimentos Isentos e Não Tributáveis</li> <li>Rendimentos Sujeitos à Tributação<br/>Exclusiva/Definitiva</li> <li>Rendimentos Tributáveis de PJ (Imposto com<br/>Exigibilidade Suspensa)</li> <li>Rendimentos Recebidos Acumuladamente</li> <li>Imposto Pago/Retido</li> </ul>                                                                                                    | <ul> <li>Início Rend. Trib. Receb. de Pessoa Jurídica ×</li> <li>Novo Rendimento Tributável Recebido de Pessoa Jurídica</li> <li>Dados da Fonte Pagadora</li> <li>CPF/CNPJ da fonte pagadora</li> <li>Linco da fonte pagadora</li> </ul>                                                                                                    |                         |
| <ul> <li>IRPF 2025</li> <li>Declaração Importações Fichas Ferramentas Ajuda</li> <li>Perromantas Declaração</li> <li>Rend. Trib. Receb. de Pessoa Jurídica</li> <li>Rend. Trib. Recebidos de PF/Exterior</li> <li>Rendimentos Isentos e Não Tributáveis</li> <li>Rendimentos Sujeitos à Tributação<br/>Exclusiva/Definitiva</li> <li>Rendimentos Tributáveis de PJ (Imposto com<br/>Exclusiva/Definitiva</li> <li>Rendimentos Recebidos Acumuladamente</li> <li>Imposto Pago/Retido</li> <li>Pagamentos Efetuados</li> </ul>                                                                                                    | <ul> <li>Início Rend. Trib. Receb. de Pessoa Jurídica ×</li> <li>Novo Rendimento Tributável Recebido de Pessoa Jurídica</li> <li>Dados da Fonte Pagadora</li> <li>CPF/CNPJ da fonte pagadora</li> <li>Morne da fonte pagadora</li> </ul>                                                                                                    |                         |
| <ul> <li>IRPF 2025</li> <li>Declaração Importações Fichas Ferramentas Ajuda</li> <li>Pagamentos Isentos e Pessoa Jurídica</li> <li>Rendimentos Isentos e Não Tributáveis</li> <li>Rendimentos Sujeitos à Tributação<br/>Exclusiva/Definitiva</li> <li>Rendimentos Recebidos Acumuladamente</li> <li>Imposto Pago/Retido</li> <li>Pagamentos Efetuados</li> <li>Doações Efetuadas</li> </ul>                                                                                                    | Inicio Rend. Trib. Receb. de Pessoa Jurídica × Novo Rendimento Tributável Recebido de Pessoa Jurídica Dados da Fonte Pagadora CPF/CNPJ da fonte pagadora Nome da fonte pagadora Rendimentos recebidos de pessoa jurídica                                                                                                    |                         |
| <ul> <li>IRPF 2025</li> <li>Declaração Importações Fichas Ferramentas Ajuda</li> <li>Portação Importações Fichas Ferramentas Ajuda</li> <li>Rend. Trib. Receb. de Pessoa Jurídica</li> <li>Rend. Trib. Recebidos de PF/Exterior</li> <li>Rendimentos Isentos e Não Tributáveis</li> <li>Rendimentos Sujeitos à Tributação<br/>Exclusiva/Definitiva</li> <li>Rendimentos Tributáveis de PJ (Imposto com<br/>Exigibilidade Suspensa)</li> <li>Rendimentos Recebidos Acumuladamente</li> <li>Imposto Pago/Retido</li> <li>Pagamentos Efetuadas</li> <li>Bens e Direitos</li> </ul>                                                                                                    | Inicio Rend. Trib. Receb. de Pessoa Jurídica × Novo Rendimento Tributável Recebido de Pessoa Jurídica   Dados da Fonte Pagadora   CPF/CNPJ da fonte pagadora   Nome da fonte pagadora   Nome da fonte pagadora   Rendimentos recebidos de pessoa jurídica   0,00                                                                                                    | - □ ×                   |
| <ul> <li>IRPF 2025</li> <li>Declaração Importações Fichas Ferramentas Ajuda</li> <li>Rend. Trib. Receb. de Pessoa Jurídica</li> <li>Rend. Trib. Recebidos de PF/Exterior</li> <li>Rendimentos Isentos e Não Tributáveis</li> <li>Rendimentos Sujeitos à Tributação<br/>Exclusiva/Definitiva</li> <li>Rendimentos Recebidos Acumuladamente</li> <li>Imposto Pago/Retido</li> <li>Pagamentos Efetuados</li> <li>Doações Efetuadas</li> <li>Bens e Direitos</li> <li>Divídas e Ônus Reais</li> </ul>                                                                                                    | Inicio Rend. Trib. Receb. de Pessoa Juridica × Novo Rendimento Tributável Recebido de Pessoa Jurídica   Dados da Fonte Pagadora   CPF/CNPJ da fonte pagadora   CPF/CNPJ da fonte pagadora   Norme da fonte pagadora   Rendimentos recebidos de pessoa jurídica   0,00   Contribuição previdenciária oficial                                                                                                    | - □ ×                   |
| <ul> <li>IRPF 2025</li> <li>Declaração Importações Fichas Ferramentas Ajuda</li> <li>Rend. Trib. Receb. de Pessoa Jurídica</li> <li>Rend. Trib. Recebidos de PF/Exterior</li> <li>Rendimentos Isentos e Não Tributáveis</li> <li>Rendimentos Sujeitos à Tributação<br/>Exclusiva/Definitiva</li> <li>Rendimentos Tributáveis de PJ (Imposto com<br/>Exclusiva/Definitiva</li> <li>Rendimentos Recebidos Acumuladamente</li> <li>Imposto Pago/Retido</li> <li>Pagamentos Efetuadas</li> <li>Bens e Direitos</li> <li>Dividas e Ònus Reais</li> <li>Espólio</li> </ul>                                                                                                    | Início Rend. Trib. Receb. de Pessoa Jurídica × Novo Rendimento Tributável Recebido de Pessoa Jurídica Dados da Fonte Pagadora CPF/CNPJ da fonte pagadora CPF/CNPJ da fonte pagadora Rendimentos recebidos de pessoa jurídica Nome da fonte pagadora Rendimentos recebidos de pessoa jurídica 0,00 Contribuição previdenciária oficial 0,00                                                                                                    | - □ ×                   |
| <ul> <li>IRPF 2025</li> <li>Declaração Importações Fichas Ferramentas Ajuda</li> <li>Rend. Trib. Receb. de Pessoa Jurídica</li> <li>Rend. Trib. Recebidos de PF/Exterior</li> <li>Rendimentos Isentos e Não Tributáveis</li> <li>Rendimentos Sujeitos à Tributação<br/>Exclusiva/Definitiva</li> <li>Rendimentos Recebidos Acumuladamente</li> <li>Imposto Pago/Retido</li> <li>Pagamentos Efetuadas</li> <li>Bens e Direitos</li> <li>Dividas e Ônus Reais</li> <li>Espólio</li> <li>Doações a Partidos Políticos e Candidatos</li> </ul>                                                                                                    | Início Rend. Trib. Receb. de Pessoa Jurídica × Novo Rendimento Tributável Recebido de Pessoa Jurídica   Dados da Fonte Pagadora   CPF/CNPJ da fonte pagadora   Morne da fonte pagadora   Rendimentos recebidos de pessoa jurídica   0,00   Contribuição previdenciária oficial   0,00   Imposto retido na fonte                                                                                                    | ×                       |
| <ul> <li>IRPF 2025</li> <li>Declaração Importações Fichas Ferramentas Ajuda</li> <li>Rend. Trib. Receb. de Pessoa Jurídica</li> <li>Rend. Trib. Recebidos de PF/Exterior</li> <li>Rendimentos Isentos e Não Tributáveis</li> <li>Rendimentos Sujeitos à Tributação<br/>Exclusiva/Definitiva</li> <li>Rendimentos Tributáveis de PJ (Imposto com<br/>Exigibilidade Suspensa)</li> <li>Rendimentos Fecebidos Acumuladamente</li> <li>Imposto Pago/Retido</li> <li>Pagamentos Efetuadas</li> <li>Bens e Direitos</li> <li>Dividas e ônus Reais</li> <li>Espólio</li> <li>Doações a Partidos Políticos e Candidatos</li> </ul>                                                                                                    | Inicio Rend. Trib. Receb. de Pessoa Jurídica × Novo Rendimento Tributável Recebido de Pessoa Jurídica Dados da Fonte Pagadora CPF/CNPJ da fonte pagadora CPF/CNPJ da fonte pagadora Rendimentos recebidos de pessoa jurídica 0,00 Contribuição previdenciária oficial 0,00 Contribuição previdenciária oficial 0,00 (Imposto retido na fonte 0,00 (Imposto retido na fonte 0,00 (Imposto retido na fonte 0,00                                                                                                    | - □ ×                   |
| <ul> <li>IRPF 2025</li> <li>Declaração Importações Fichas Ferramentas Ajuda</li> <li>Rend. Trib. Receb. de Pessoa Juridica</li> <li>Rendimentos Isentos e Não Tributáveis</li> <li>Rendimentos Isentos e Não Tributáveis</li> <li>Rendimentos Sujeitos à Tributação<br/>Exclusiva/Definitiva</li> <li>Rendimentos Tributáveis de PJ (Imposto com<br/>Exigibilidade Suspensa)</li> <li>Rendimentos Recebidos Acumuladamente</li> <li>Imposto Pago/Retido</li> <li>Pagamentos Efetuados</li> <li>Doações Efetuadas</li> <li>Bens e Direitos</li> <li>Dividas e Ônus Reais</li> <li>Espólio</li> <li>Doações a Partidos Políticos e Candidatos</li> <li>Opção pela Tributação:</li> <li>Por Deducões Legais</li> </ul>                                                                                                    | Inicio Rend. Trib. Receb. de Pessoa Jurídica × Novo Rendimento Tributável Recebido de Pessoa Jurídica   Dados da Fonte Pagadora   CPF/CNPJ da fonte pagadora   Morne da fonte pagadora   Rendimentos recebidos de pessoa jurídica   Nome da fonte pagadora   Rendimentos recebidos de pessoa jurídica   0,00   Contribuição previdenciária oficial   0,00   Imposto retido na fonte   0,00   13º salário                                                                                                    | - □ ×                   |
| <ul> <li>IRPF 2025</li> <li>Declaração Importações Fichas Ferramentas Ajuda</li> <li>Rend. Trib. Receb. de Pessoa Jurídica</li> <li>Rend. Trib. Recebidos de PF/Exterior</li> <li>Rendimentos Isentos e Não Tributáveis</li> <li>Rendimentos Sujeitos à Tributação<br/>Exclusiva/Definitiva</li> <li>Rendimentos Recebidos Acumuladamente</li> <li>Imposto Pago/Retido</li> <li>Pagamentos Efetuados</li> <li>Doações Efetuadas</li> <li>Bens e Direitos</li> <li>Dividas e ônus Reais</li> <li>Espólio</li> <li>Doações a Partidos Políticos e Candidatos</li> <li>Por Deduções Legais<br/>Imposto a Restituir</li> </ul>                                                                                                    | Inicio Rend. Trib. Receb. de Pessoa Jurídica × Novo Rendimento Tributável Recebido de Pessoa Jurídica Dados da Fonte Pagadora CPF/CNPJ da fonte pagadora CPF/CNPJ da fonte pagadora Rendimentos recebidos de pessoa jurídica Nome da fonte pagadora Rendimentos recebidos de pessoa jurídica 0,00 Contribuição previdenciária oficial 0,00 Contribuição previdenciária oficial 0,00 Imposto retido na fonte 0,00 Imposto retido na fonte 0,00 Expense 198 enalíse                                                                                                    | - □ ×                   |
| <ul> <li>IRPF 2025</li> <li>Declaração Importações Fichas Ferramentas Ajuda</li> <li>Rend. Trib. Receb. de Pessoa Jurídica</li> <li>Rendimentos Isentos e Não Tributáveis</li> <li>Rendimentos Sujeitos à Tributação<br/>Exclusiva/Definitiva</li> <li>Rendimentos Tributáveis de PJ (Imposto com<br/>Exclusiva/Definitiva</li> <li>Rendimentos Recebidos Acumuladamente</li> <li>Imposto Pago/Retido</li> <li>Pagamentos Efetuados</li> <li>Doações Efetuadas</li> <li>Bens e Direitos</li> <li>Dividas e ônus Reais</li> <li>Espólio</li> <li>Doações a Partidos Políticos e Candidatos</li> <li>Opção pela Tributação:</li> </ul>                                                                                                    | Inicio Rend. Trib. Receb. de Pessoa Jurídica × Novo Rendimento Tributável Recebido de Pessoa Jurídica Dados da Fonte Pagadora CPF/CNPJ da fonte pagadora CPF/CNPJ da fonte pagadora CPF/CNPJ da fonte pagadora CPF/CNPJ da fonte pagadora Rendimentos recebidos de pessoa jurídica Nome da fonte pagadora Contribuição previdenciária oficial 0,00 Contribuição previdenciária oficial 0,00 Imposto retido na fonte 0,00 Imposto retido na fonte 0,00 IRRF sobre o 13º salário 0,00                                                                                                    | - □ ×                   |
| <ul> <li>IRPF 2025</li> <li>Declaração Importações Fichas Ferramentas Ajuda</li> <li>Rend. Trib. Receb. de Pessoa Jurídica</li> <li>Rendimentos Isentos e Não Tributáveis</li> <li>Rendimentos Isentos e Não Tributáveis</li> <li>Rendimentos Sujeitos à Tributação<br/>Exclusiva/Definitiva</li> <li>Rendimentos Recebidos Acumuladamente</li> <li>Imposto Pago/Retido</li> <li>Pagamentos Efetuadas</li> <li>Bens e Direitos</li> <li>Doações Efetuadas</li> <li>Bens e Direitos</li> <li>Dividas e Ônus Reais</li> <li>Espólio</li> <li>Doações a Partidos Políticos e Candidatos</li> <li>Por Deduções Legais<br/>Imposto a Restituir</li> <li>Por Desconto Simplificado</li> </ul>                                                                                                    | Inicio Rend. Trib. Receb. de Pessoa Jurídica × Novo Rendimento Tributável Recebido de Pessoa Jurídica   Dados da Fonte Pagadora   CPF/CNPJ da fonte pagadora   CPF/CNPJ da fonte pagadora   Rendmentos recebidos de pessoa jurídica   Nome da fonte pagadora   Contribuição previdenciária oficial   0,00   Contribuição previdenciária oficial   0,00   Imposto retido na fonte   0,00   13º salário   0,00   IRRF sobre o 13º salário   0,00                                                                                                    | - □ ×                   |
| <ul> <li>IRPF 2025</li> <li>Declaração Imgortações Fichas Ferramentas Ajuda</li> <li>Rend. Trib. Receb. de Pessoa Jurídica</li> <li>Rendimentos Isentos e Não Tributáveis</li> <li>Rendimentos Sujeitos à Tributação<br/>Exclusiva/Definitiva</li> <li>Rendimentos Recebidos Acumuladamente<br/>Exigibilidade Suspensa)</li> <li>Rendimentos Fretuados</li> <li>Imposto Pago/Retido</li> <li>Pagamentos Efetuadas</li> <li>Bens e Direitos</li> <li>Dividas e ônus Reais</li> <li>Espólio</li> <li>Doações a Partidos Políticos e Candidatos</li> <li>Por Deduções Legais<br/>Imposto a Restituir</li> <li>Por Desconto Simplificado<br/>Imposto a Restituir</li> </ul>                                                                                                    | Início Rend. Trib. Receb. de Pessoa Jurídica × Novo Rendimento Tributável Recebido de Pessoa Jurídica Dados da Fonte Pagadora CPF/CNPJ da fonte pagadora Rendimentos recebidos de pessoa jurídica Norne da fonte pagadora Rendimentos recebidos de pessoa jurídica 0,00 Imposto retido na fonte 0,00 Imposto retido na fonte 0,00 RRF sobre o 13º salário 0,00 IRRF sobre o 13º salário 0,00 5                                                                                                    | - C X                   |
| <ul> <li>IRPF 2025</li> <li>Declaração Importações Fichas Ferramentas Ajuda</li> <li>Rend. Trib. Receb. de Pessoa Jurídica</li> <li>Rend. Trib. Recebidos de PF/Exterior</li> <li>Rendimentos Isentos e Não Tributáveis</li> <li>Rendimentos Sujeitos à Tributação<br/>Exclusiva/Definitiva</li> <li>Rendimentos Recebidos Acumuladamente<br/>Exigibilidade Suspensa)</li> <li>Rendimentos Recebidos Acumuladamente</li> <li>Imposto Pago/Retido</li> <li>Pagamentos Efetuadas</li> <li>Bens e Direitos</li> <li>Dividas e ônus Reais</li> <li>Espólio</li> <li>Doações a Partidos Políticos e Candidatos</li> <li>Orção pela Tributação:</li> <li>Por Deduções Legais<br/>Imposto a Restituir</li> <li>Por Desconto Simplificado<br/>Imposto a Restituir</li> </ul>                                                                                                    | Inicio Rend. Trib. Receb. de Pessoa Jurídica × Novo Rendimento Tributável Recebido de Pessoa Jurídica Dados da Fonte Pagadora CPF/CNPJ da fonte pagadora CPF/CNPJ da fonte pagadora Rendmentos recebidos de pessoa jurídica 0,00 Rendmentos recebidos de pessoa jurídica 0,00 Imposto retido na fonte 0,00 Imposto retido na fonte 0,00 RRF sobre o 13º salário 0,00 5                                                                                                    | - □ ×                   |
| IRPF 2025         Declaração       Importações       Fichas       Ferramentas       Ajuda         Image: Image: Im                                                                                                    | Inicio Rend. Trib. Receb. de Pessoe Jurídica × Novo Rendimento Tributável Recebido de Pessoa Jurídica Dados da Fonte Pagadora CPF/CNPJ da fonte pagadora CPF/CNPJ da fonte pagadora Rendimentos recebidos de pessoa jurídica 0,00 Contribuição previdenciária oficial 0,00 Contribuição previdenciária oficial 0,00 Imposto retido na fonte 0,00 Rendimento a fonte 0,00 Rendimentos recebidos de pessoa jurídica 0,00 Contribuição previdenciária oficial 0,00 Rendimentos recebidos de pessoa jurídica 0,00 Contribuição previdenciária oficial 0,00 Contribuição previdenciária oficial Contribuição previdenciária oficial Contribuição previdenciária oficial Contribuição previdenciária oficial Contribuição previd | - □ ×                   |
| IRPF 2025         Declaração       Importações       Fichas       Ferramentas       Auda         Importação       Importações       Fichas       Ferramentas       Auda         Importação       Importação       Importação       Importação       Importação         Importação       Rend. Trib. Recebidos de PF/Exterior       Importação       Importação         Importação       Rendimentos Isentos e Não Tributáveis       Importação         Imposto Pago/Retido       Rendimentos Recebidos Acumuladamente       Imposto Pago/Retido         Imposto Pago/Retido       Pagamentos Efetuados       Imposto Pago/Retido         Imposto Pago/Retido       Dividas e Ônus Reais       Imposto a Candidatos         Imposto a Partidos Políticos e Candidatos       Imposto a Restituir         Por Deduções Legais       Imposto a Restituir         Por Desconto Simplificado       Imposto a Restituir         Por Desconto Simplificado       Imposto a Restituir                                                                                                    | Inicio Rend. Trib. Receb. de Pessoe Jurídica × Novo Rendimento Tributável Recebido de Pessoa Jurídica Dados da Fonte Pagadora CPF/CNPJ da fonte pagadora Rendimentos recebidos de pessoa jurídica 0,00 Contribuição previdenciária oficial 0,00 Contribuição previdenciária oficial 0,00 Imposto retido na fonte 0,00 REF sobre o 13º salário 0,00 Solário 0,00 Solário 0,00 Solário 0,00 Solário 0,00 Solário 0,00 Contribuição previdenciária oficial 0,00 Contribuição previdenciária oficial 0,00 Solário 0,00 Contribuição previdenciária oficial 0,00 Solário 0,00 Contribuição previdenciária oficial 0,00 Contribuição previdenciária oficial 0,00 Contribuição previdenciária oficial 0,00 Contribuição previdenciária oficial 0,00 Contribuição previdenciária oficial 0,00 Contribuição previdenciária oficial 0,00 Contribuição previdenciária oficial 0,00 Contribuição previdenciária oficial 0,00 Contribuição previdenciária oficial 0,00 Contribuição previdenciária oficial 0,00 Contribuição previdenciária oficial 0,00 Contribuição previdenciária oficial 0,00 Contribuição previdenciária oficial 0,00 Contribuição previdenciária oficial Contribuição previdenciária oficial Contribuição previdenciária oficial Contribuição previdenciária Contribuição previdenciária oficial Contribuição previdenciária Contribuição previdenciária Contribuição previdenciária Contribuição previdenciária Contribuição previdenciária Contribuição previdenciária Contribuição previdenciária Contribuição previdenciária Contribuição previdenciária Contribuição p                                    | - • ×                   |

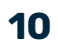

SUMÁRIO

## **Pronto!**

Seguindo esse passo a passo simples sua previdência será declarada corretamente e você não terá problemas com o Fisco. Conte com a gente!

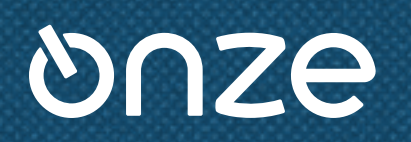

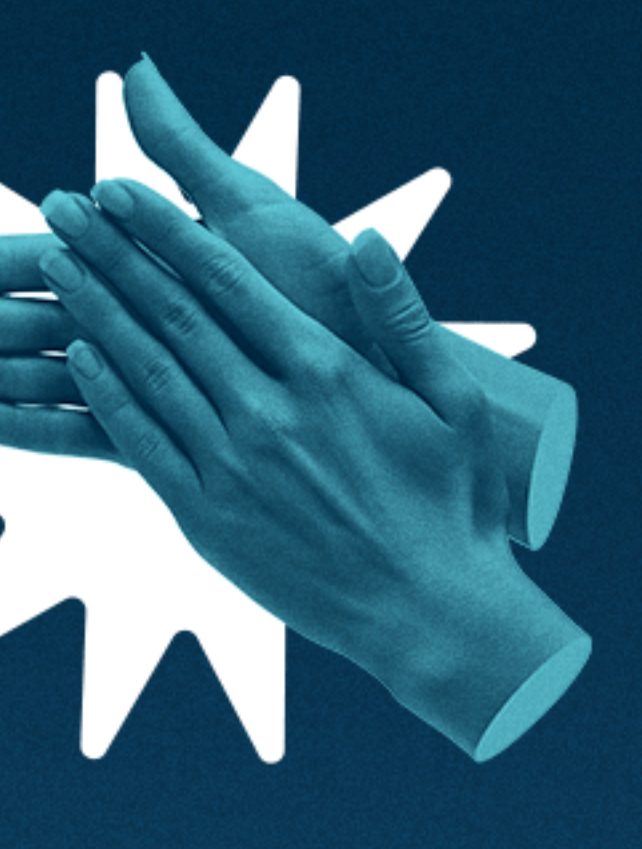

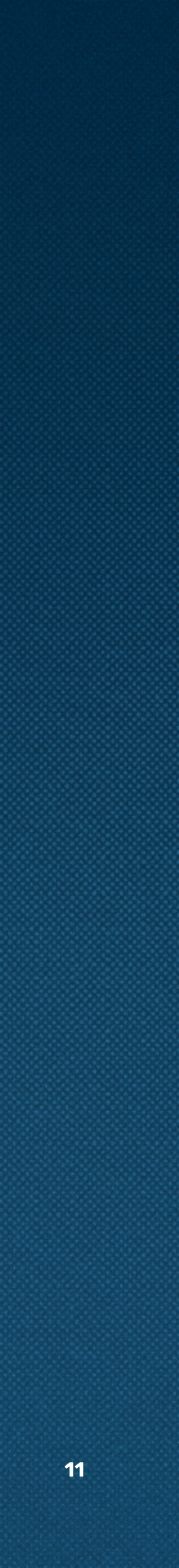

#### Em caso de dúvidas, chame nosso time de especialistas para te ajudar:

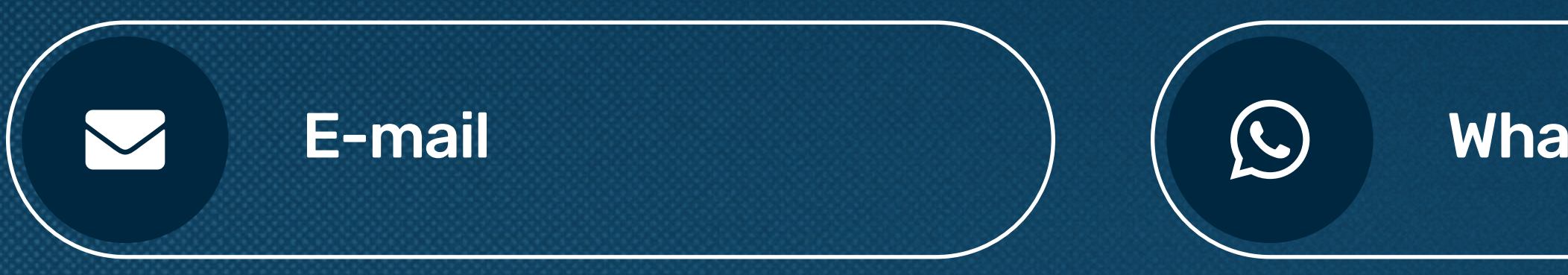

WhatsApp

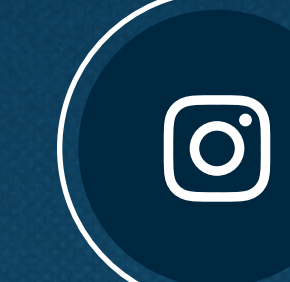

Instagram

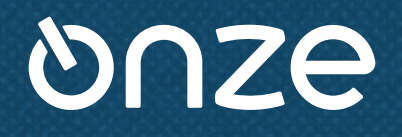